## Настройка электронной почты

Введите параметры почтового сервера, с которого будет производиться рассылка сообщений планировщика задач ПО Biosmart-Studio v6.

SMTP сервер – укажите название SMTP сервера (например, smtp.mail.com smtp.gmail.com или smtp.yandex.ru).

Порт – укажите порт соединения, который используется SMTP сервером.

Защита соединения – выберите тип защиты (SSL, TLS) или отсутствие защиты.

Отправитель – укажите адрес электронной почты, с которой будут отправляться сообщения.

Установите флаг **Требуется авторизация**, выберите метод авторизации на SMTP сервере, укажите логин (адрес электронной почты) и пароль.

Для получения пароля нужно выполнить настройку на почтовом сервере, который будет использоваться.

Чтобы выполнить настройку для yandex почты, в личном кабинете нужно открыть раздел "Почтовые программы".

Выбрать опции Разрешить доступ к почтовому ящику с помощью почтовых клиентов → С сервера imap.yandex.ru по протоколу IMAP и Пароли приложений и OAuth-токены.

| 🔶 Вернуться к письмам     | Все настройки   > Почтовые программы                                     |
|---------------------------|--------------------------------------------------------------------------|
| 💄 Личные данные           |                                                                          |
| Красивый адрес            | Разрешить доступ к почтовому ящику с помощью почтовых клиентов           |
| ڬ Сборщик почты           | 🗹 С сервера imap.yandex.ru по протоколу IMAP                             |
| 🖿 Папки и метки           | Способ авторизации по IMAP<br>Пароли приложений и OAuth-токены           |
| 👕 Правила обработки писем |                                                                          |
| • Безопасность            | Отключить автоматическое удаление писем, помеченных в IMAP как удаленные |
| 💻 Почтовые программы      |                                                                          |
| 🖈 Интерфейс               | С сервера рор.yandex.ru по протоколу РОРЗ                                |

#### И сохранить изменения.

Затем перейти на вкладку Безопасность - Пароли приложений.

🔶 Вернуться к письмам Все настройки > Безопасность 💄 Личные данные Пароль Дополнительные адреса О Красивый адрес В целях безопасности рекомендуем регулярно менять пароль от почтового ящика. Как придумать сложный Адреса, которые вы привязали к аккаунту 🛃 Сборщик почты пароль, чтобы он легко запоминался? 🖿 Папки и метки Редактировать.. Включите и создайте пароли приложений, чтобы повысить безопасность при использовании альтернативных 🝸 Правила обработки писем почтовых программ. 🖤 Безопасность Подтверждение номера телефона 💻 Почтовые программы Номера телефонов 🕐 🖈 Интерфейс Журнал учёта посещений Русский В журнале отображаются действия, совершённые в вашей почте с разных компьютеров (в том числе и с использованием программ для сбора и чтения почты). Посмотреть журнал посещений Время: UTC+05:00 Поиск писем Изменить пароль Очистить всю историю Изменить свои данные

Нажать Почта

#### Безопасность

## Пароли приложений

Специальные пароли, которые дают доступ только к нужным данным. Как это работает?

#### Создать пароль приложения

Выберите, к каким данным нужно предоставить доступ

|   | D            | Почта<br>ІМАР, РОРЗ, SMTP                                                                       | + |
|---|--------------|-------------------------------------------------------------------------------------------------|---|
|   | Ø            | Файлы<br>WebDAV                                                                                 | + |
|   | 0(           | Контакты<br>CardDAV                                                                             | + |
|   |              | Календарь<br>CalDAV                                                                             | + |
|   |              | Автомагнитолы<br>Музыка, Радио, Навигатор                                                       | + |
| H | Ввести Имя г | ароля и нажать Далее.<br><u>1из 2</u><br><b>ВЫЙ пароль приложения</b><br>Почта • IMAP POP3 SMTP |   |
|   | Bio          | Smart                                                                                           |   |
|   |              | Далее                                                                                           |   |

Будет сгенерирован Пароль. Сохраните сгенерированный пароль.

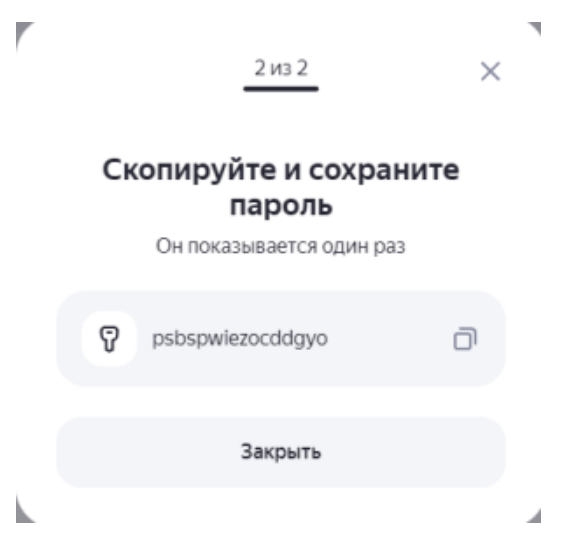

С этим названием пароль будет отображаться в списке.

Безопасность

# Пароли приложений

Специальные пароли, которые дают доступ только к нужным данным. Как это работает?

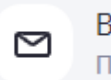

BioSmart Почта • IMAP, POP3, SMTP

Этот пароль нужно прописать в поле Пароль.

| 🐻 Настройки Biosmart-Studio<br>Файл Справка                                                                   |                                                            | – 🗆 X                |
|----------------------------------------------------------------------------------------------------|------------------------------------------------------------|----------------------|
|                                                                                                    |                                                            |                      |
| Общие                                                                                                    | Настройка электронной почты Настройка СМС На               | астройка Telegram    |
| Лог сервера                                                                                                   | SMTP сервер smtp.yandex.ru                                 | Порт 465 ^           |
| Интеграция КАВА                                                                                               | Защита соединения SSL                                      | ×                    |
| Интеграция 1С                                                                                                 | Отправитель biosmart@yandex.ru                             |                      |
|                                                                                                    | Требуется авторизация                                      |                      |
| Отправка сообщении                                                                                            | Метод LOGIN                                                | ~                    |
| Интеграция Atoss                                                                                              | Логин biosmart@yandex.ru                                   |                      |
| Администрирование БД                                                                                          | Пароль                                                     |                      |
| Периодические задания                                                                                         |                                                            | Отправить сообщение  |
| Интеграция CVS                                                                                                |                                                            |                      |
| Интеграция Bolid                                                                                              |                                                            |                      |
| Геолокация и навигация                                                                                        |                                                            |                      |
|                                                                                                    |                                                            |                      |
| интеграция мастярто                                                                                           |                                                            |                      |
| После выполнения всех настроек, отп<br>В Настройки Biosmart-Studio<br>Файл Справка                            | равьте тестовое сообщение, нажав кнопку <b>Отправить с</b> | ообщение.<br>— — — × |
|                                                                                                    |                                                            |                      |
| Общие                                                                                                    | Настройка электронной почты Настройка СМС На               | астройка Telegram    |
| Лог сервера                                                                                                   | SMTP сервер smtp.yandex.ru                                 | Порт 465 ^           |
| Интеграция КАВА                                                                                               | Защита соединения SSL                                      | $\vee$               |
| Интеграция 1С                                                                                                 | Отправитель biosmart@yandex.ru                             |                      |
| Отправка сообщений                                                                                            | Требуется авторизация                                      |                      |
|                                                                                                    | Метод LOGIN                                                | ~                    |
|                                                                                                    |                                                            |                      |
|                                                                                                    | Логин biosmart@yandex.ru                                   |                      |
| Администрирование БД                                                                                          | Логин biosmart@yandex.ru<br>Пароль ••••••                  |                      |
| Администрирование БД<br>Периодические задания                                                                 | Логин biosmart@yandex.ru<br>Пароль ••••••                  | Отправить сообщение  |
| Администрирование БД<br>Периодические задания<br>Интеграция CVS                                               | Логин biosmart@yandex.ru                                   | Отправить сообщение  |
| Администрирование БД<br>Периодические задания<br>Интеграция CVS<br>Интеграция Bolid                           | Логин biosmart@yandex.ru                                   | Отправить сообщение  |
| Администрирование БД<br>Периодические задания<br>Интеграция CVS<br>Интеграция Bolid<br>Геолокация и навигация | Логин biosmart@yandex.ru                                   | Отправить сообщение  |

Если сообщение отправлено успешно перезапустите службу **BioSmart Server**, чтобы настройки применились.